## eStatement Quick Reference Guide

## **GETTING STARTED**

The eStatements Search feature lets you search for specific eStatements based on statement type and date.

Access MUFG Exchange using the following link: <u>https://sso.mufgamericas.com</u>

At the Sign On page enter User ID and passcode.

## To Search and Download eStatements

- Select the **Reports** tab.
- 2 Select eStatements from the drop-down menu. The eStatements search screen will display.

| <b>O</b> N     | 1UFG MUFG Exchange   |                                   |                   |  |  |  |  |
|----------------|----------------------|-----------------------------------|-------------------|--|--|--|--|
| <b>n</b>       | Payments & Transfers | Reports 1                         |                   |  |  |  |  |
|                |                      | Balance and Transaction Reporting | Download          |  |  |  |  |
| Action Items   |                      | eStatements 2                     | Image Search      |  |  |  |  |
| ADMINISTRATION |                      | Legacy Reports                    | Report Management |  |  |  |  |
| PAYME          | NT                   | Wire Transaction Report           |                   |  |  |  |  |

**3** Select the Statement Type from the drop-down menu.

| Statements        |        |
|-------------------|--------|
| Account Statement | $\sim$ |
| * Date Range      |        |
|                   |        |
| * Accounts        |        |
| All Accounts ×    |        |
| SEARCH            |        |
| SEARCH            |        |

• Select the **Date Range** by using the calendar icon.

**Note:** Select a desired range of dates from the list to the left of the calendar or select a Custom Range using the pop-up calendars and click the **Apply** button.

| St | atement Type                     |    |    |     |      |    |    |               |    |    |     |      |    |    |    |
|----|----------------------------------|----|----|-----|------|----|----|---------------|----|----|-----|------|----|----|----|
| Ac | count Statement                  |    |    |     | ~    |    |    |               |    |    |     |      |    |    |    |
| Da | ate Range (4)                    |    |    |     |      |    |    |               |    |    |     |      |    |    |    |
|    | ~                                |    |    |     |      |    |    |               |    |    |     |      |    |    |    |
| A  | Last 7 Days<br>Last 30 Days      | ←  |    | Jan | 20XX |    |    | $\rightarrow$ | ÷  |    | Sep | 20XX |    |    |    |
| ,  | Last 60 Days                     | Su | Mo | Tu  | We   | Th | Fr | Sa            | Su | Mo | Tu  | We   | Th | Fr | Sa |
| 1  | Last 90 Days                     | 29 | 30 | 31  | 1    | 2  | 3  | 4             | 30 | 31 | 1   | 2    | 3  | 4  | 5  |
|    | Month to Date<br>Quarter to Date | 5  | 6  | 7   | 8    | 9  | 10 | 11            | 6  | 7  | 8   | 9    | 10 | 11 | 12 |
|    | Year to Date                     | 12 | 13 | 14  | 15   | 16 | 17 | 18            | 13 | 14 | 15  | 16   | 17 | 18 | 19 |
|    | Prior Day<br>Last Month          | 19 | 20 | 21  | 22   | 23 | 24 | 25            | 20 | 21 | 22  | 23   | 24 | 25 | 26 |
|    | Custom Range                     | 26 | 27 | 28  | 29   | 30 | 31 | 1             | 27 | 28 | 29  | 30   |    |    | 3  |
|    |                                  | 2  | 3  | 4   | 5    | 6  | 7  | 8             | 4  | 5  | 6   | 7    | 8  | 0  |    |

(continued)

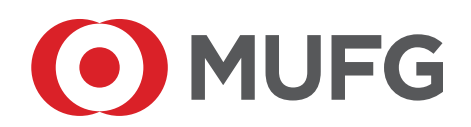

**5** Select the **Account** from the drop-down menu.

6 Click **Search**. The eStatement Results will display.

| Account Statement       | ~       |  |
|-------------------------|---------|--|
| Date Range              |         |  |
| 01/01/20XX - 09/29/20XX | <u></u> |  |
| Accounts                |         |  |
| All Accounts ×   5      |         |  |

 Select Download under the Actions column or select the check box(s) and click the Download button to download multiple statements.

| eStatement     | t Result     |                |                |                                       |   |
|----------------|--------------|----------------|----------------|---------------------------------------|---|
| Filter Select  | fields •     |                |                |                                       |   |
|                | Actions      | Statement Date | Account Number | Client Account Name                   | ⇔ |
| 0              | Download (7) | 07/31/20XX     | 1111111111     | General Account                       |   |
|                | Download     | 07/31/20XX     | 1111111113     | Receivables Account                   |   |
| 0              | Download     | 07/31/20XX     | 111111117      | Operating Account                     |   |
|                | Download     | 07/31/20XX     | 111111118      | Payroll Account                       |   |
| 0              | Download     | 07/31/20XX     | 2222222222     | Receivables Account                   |   |
|                | Download     | 07/31/20XX     | 3333333333     | Vendor Account                        |   |
| Viewing 1-6 of | 6 records    |                |                | Display 50 • per page < Page 1 • of 1 |   |

DOWNLOAD